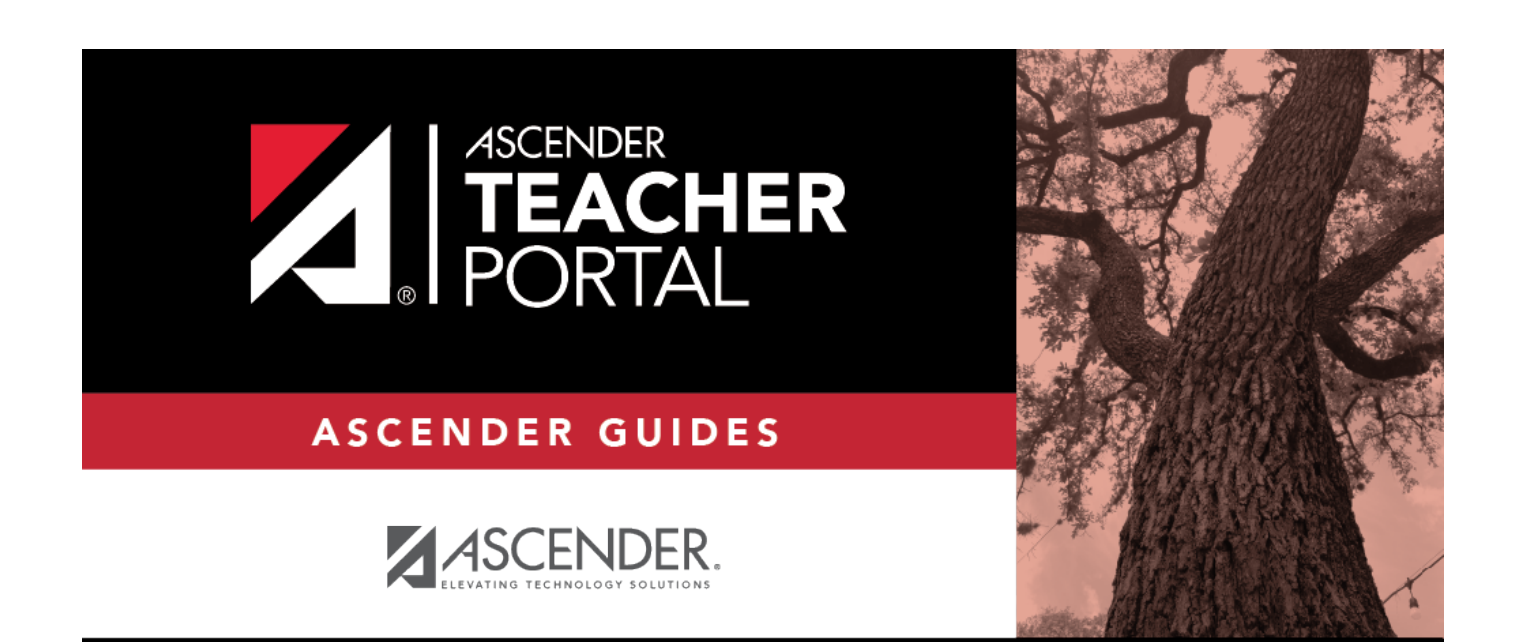

# **Assignment Grades**

i

ii

### **Table of Contents**

| Assignment Grades |        | i |
|-------------------|--------|---|
| Assignment Grades | Report | 1 |

## **Assignment Grades Report**

#### Reports > Assignment Grades

This report lists assignment grades for all students in a course according to options entered on this page. The overall assignment average and class average are also displayed.

- Excluded grades are indicated by Ex in place of the grade.
- Dropped grades are indicated by D next to the grade.

**NOTE:** The **Category Legend** as it appears on the report matches the **Cat ID** (category ID) column (in the **Assignment Legend**) to the corresponding category name and category weight. The **Assignment Legend** matches the assignment ID heading to the corresponding assignment name, total points, and **Cat ID**.

□ Specify report options:

| Semester       | The current semester is displayed. You can select a different semester.                                                                                                    |  |  |
|----------------|----------------------------------------------------------------------------------------------------|--|--|
| Cycle          | The current cycle is displayed. You can select a different cycle.                                                                                                    |  |  |
| Course-Section | Select the course-section for which to print the report. Or, select All to produce the report for all of your course-sections. The drop down lists the two-digit period and course name. The course number and section number are in parentheses. |  |  |

| Viewing<br>Options | View Student<br>Names         | Select to display the student names on the report. Otherwise, the<br>names are not printed on the report, and students can only be<br>identified by their student IDs. The student IDs are always displayed<br>on the report.                                                                             |
|--------------------|-------------------------------|----------------------------------------------------------------------------------------------------|
|                    | View<br>Withdrawn<br>Students | Withdrawn students are not automatically displayed. Select the field<br>to display them. The message "W/D" and the withdrawal date or<br>"Dropped" are displayed by the student's name. The withdrawal date<br>may be the student's withdrawal date from school or his withdrawal<br>date from the class. |

| Sorting | Indicate the field to sort the report by. |                                                                                                    |  |  |
|---------|-------------------------------------------|----------------------------------------------------------------------------------------------------|--|--|
| Options | Custom Student<br>Order                   | This option is only displayed if <b>Student Order</b> on the Update<br>Profile page is set to add new students to the top of the list or<br>bottom of the list. |  |  |
|         |                                           | Select <b>Custom Student Order</b> to sort the report in your custom sort order.                                                                                |  |  |
|         |                                           | If you have not specified a custom sort order for a particular class,<br>the students are sorted by name.                                                       |  |  |

### Click Generate.

- The report opens in a new window, and you can print the report from that window.
- The report selection page remains open on your desktop.